# Web閲覧ユーザーマニュアル

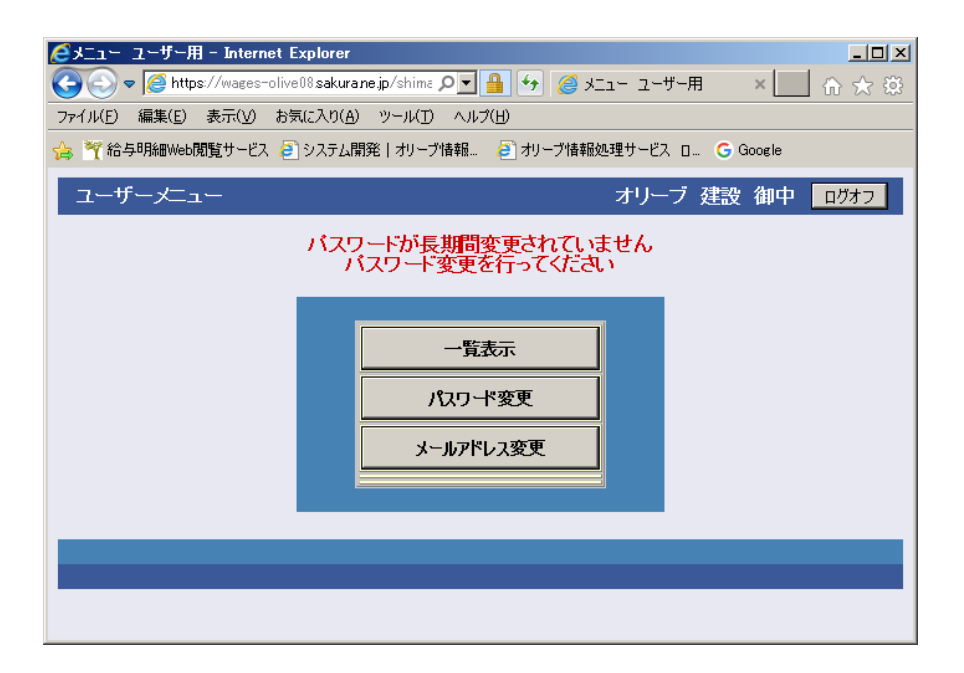

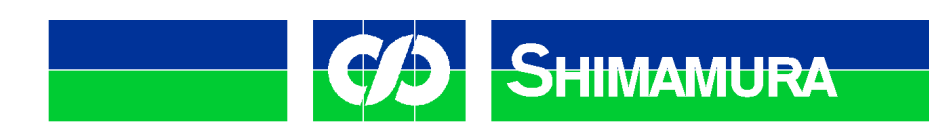

## <Windows10においてPDFの文字・数字が正しく表示されない件>

Windows10標準PDFビューワーのMicrosoft Edgeにはバグがあります。 文字フォントを埋め込んでいないPDFは文字化けします。 対応としてはアドビ社のアクロバットリーダーDC(無料)をインストールしてください。 すべてのOSでアドビ社のアクロバットリーダーは正しく表示されます。

#### https://get.adobe.com/jp/reader/

またGooglePDFViewerやスマホ用サードパーティ製のPDFビューワーも質が悪く、 同様に文字化けが発生しますのでアドビ社純正のアクロバットリーダーで開いてください。

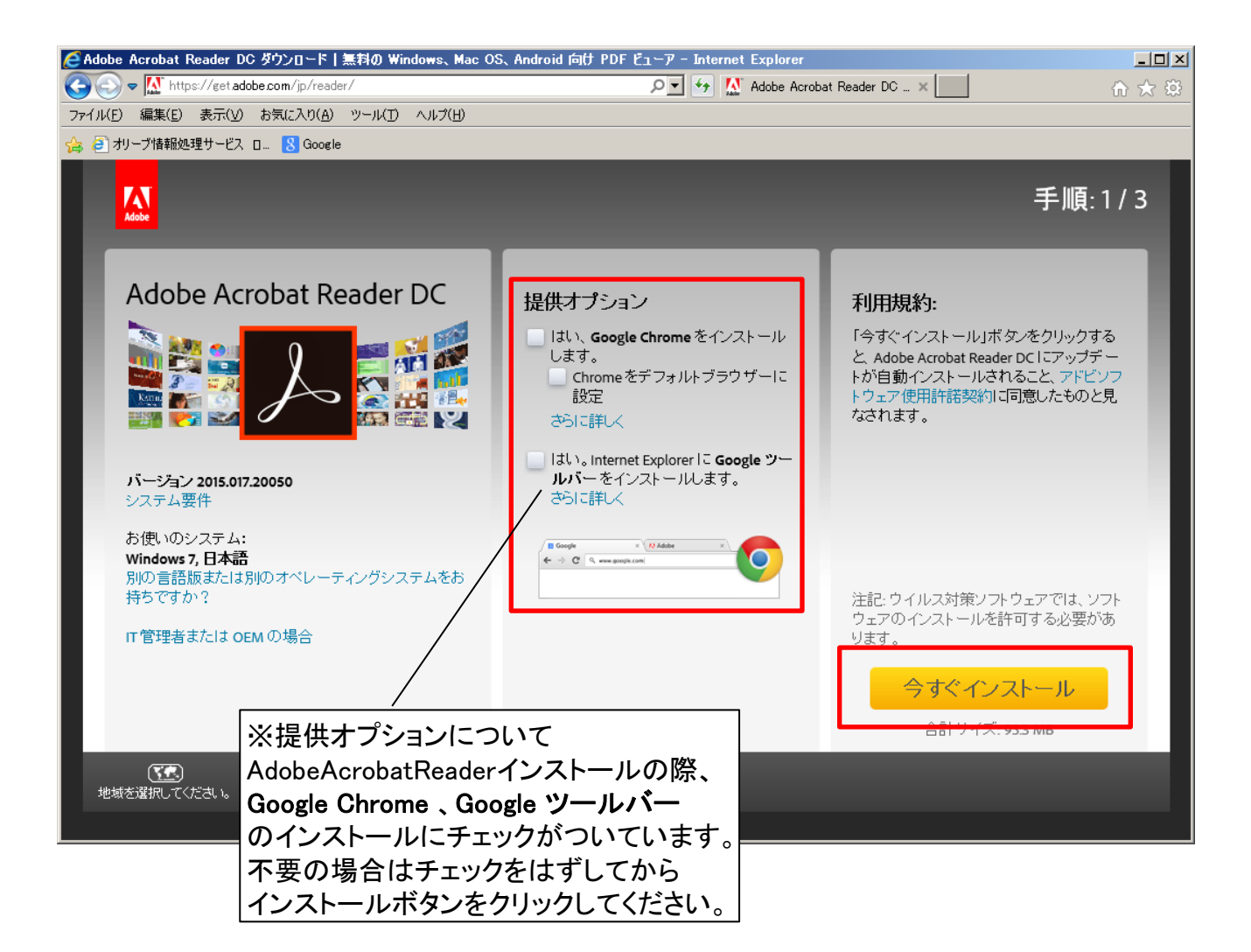

●株式会社島村工業様 ユーザーログインURL https://wages-olive08.sakura.ne.jp/shimamura-k/

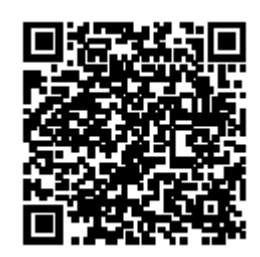

### ューザーログイン(PC)

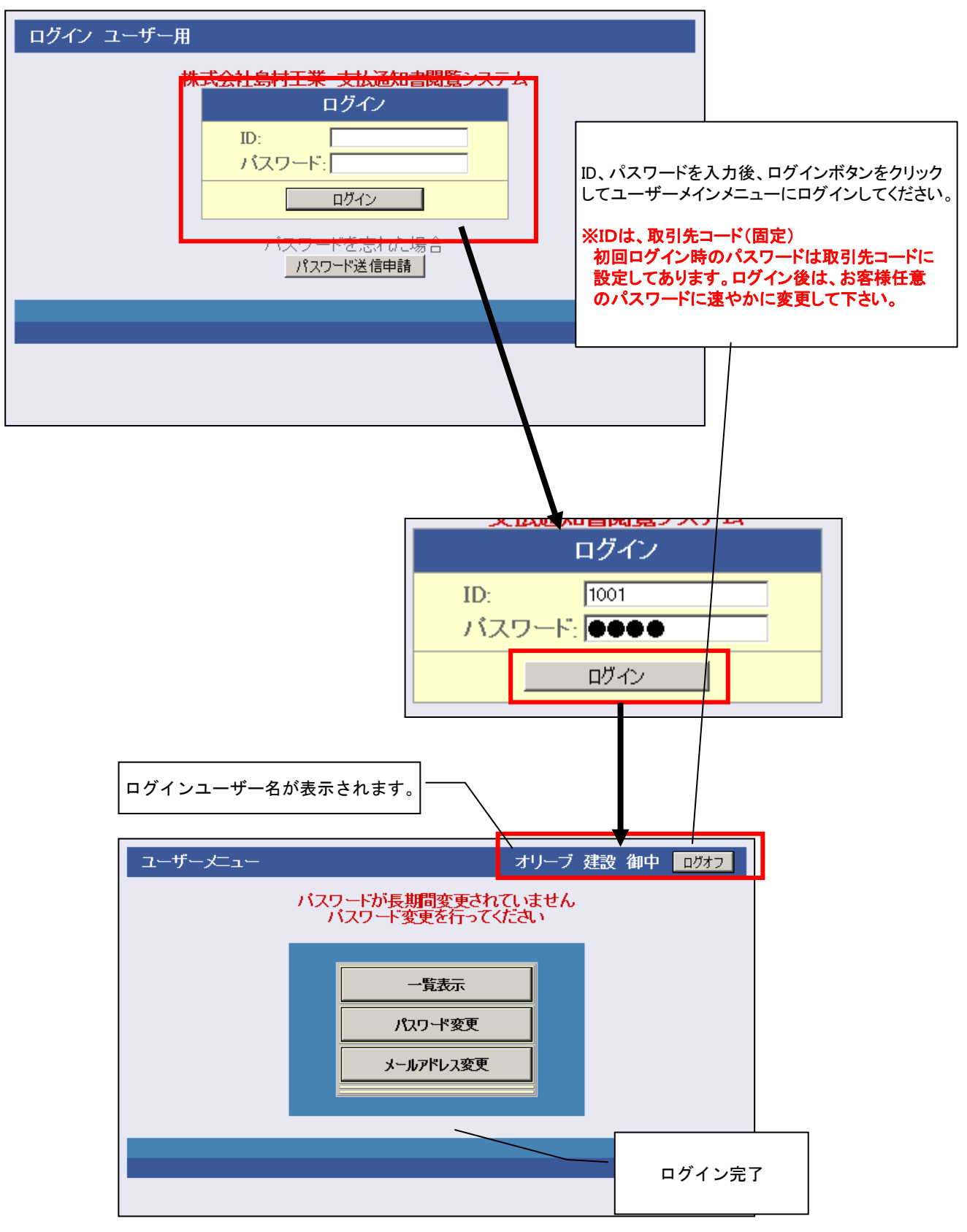

## ※パスワードを忘れた場合

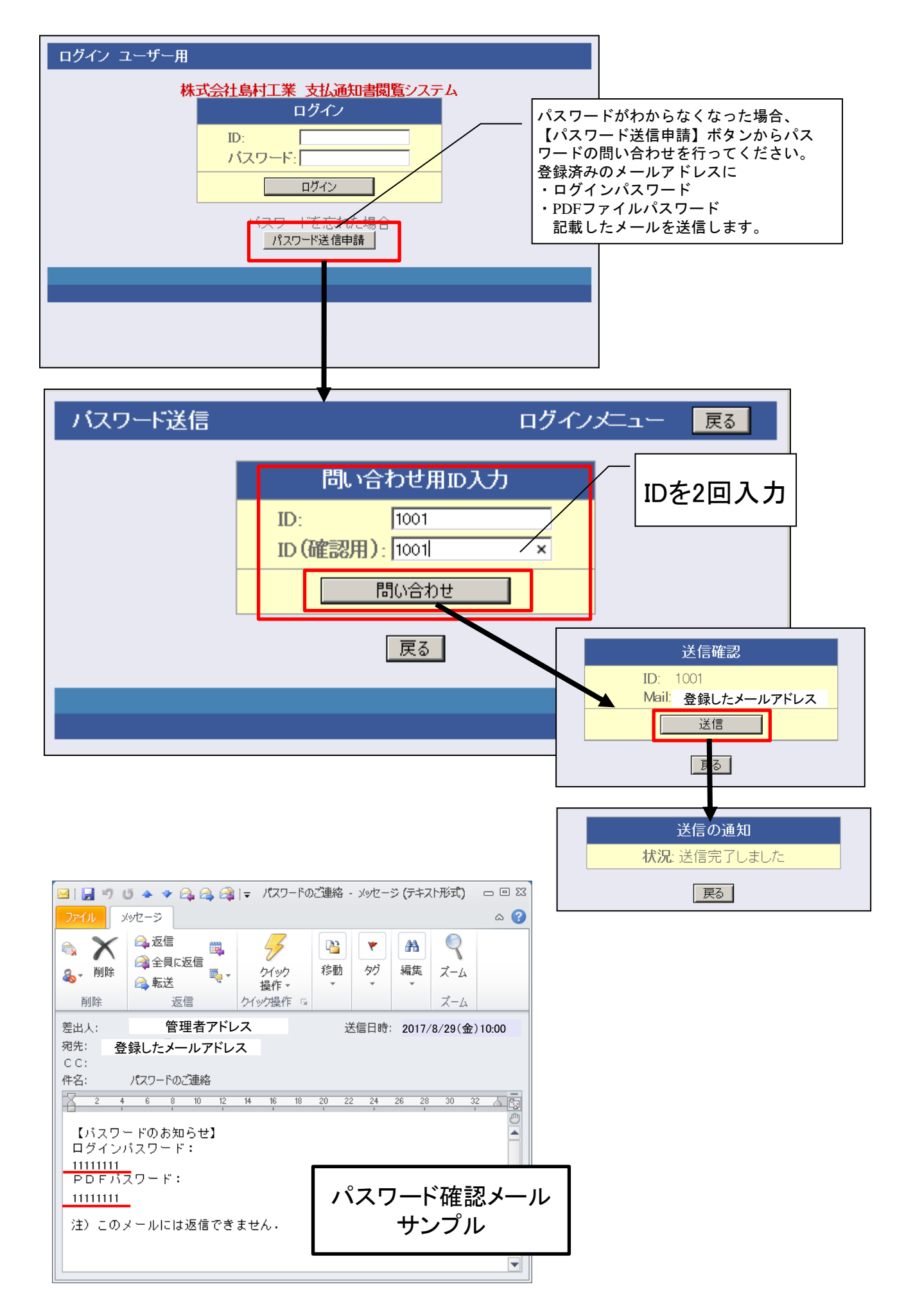

#### ユーザーメニュー・・・一覧表示

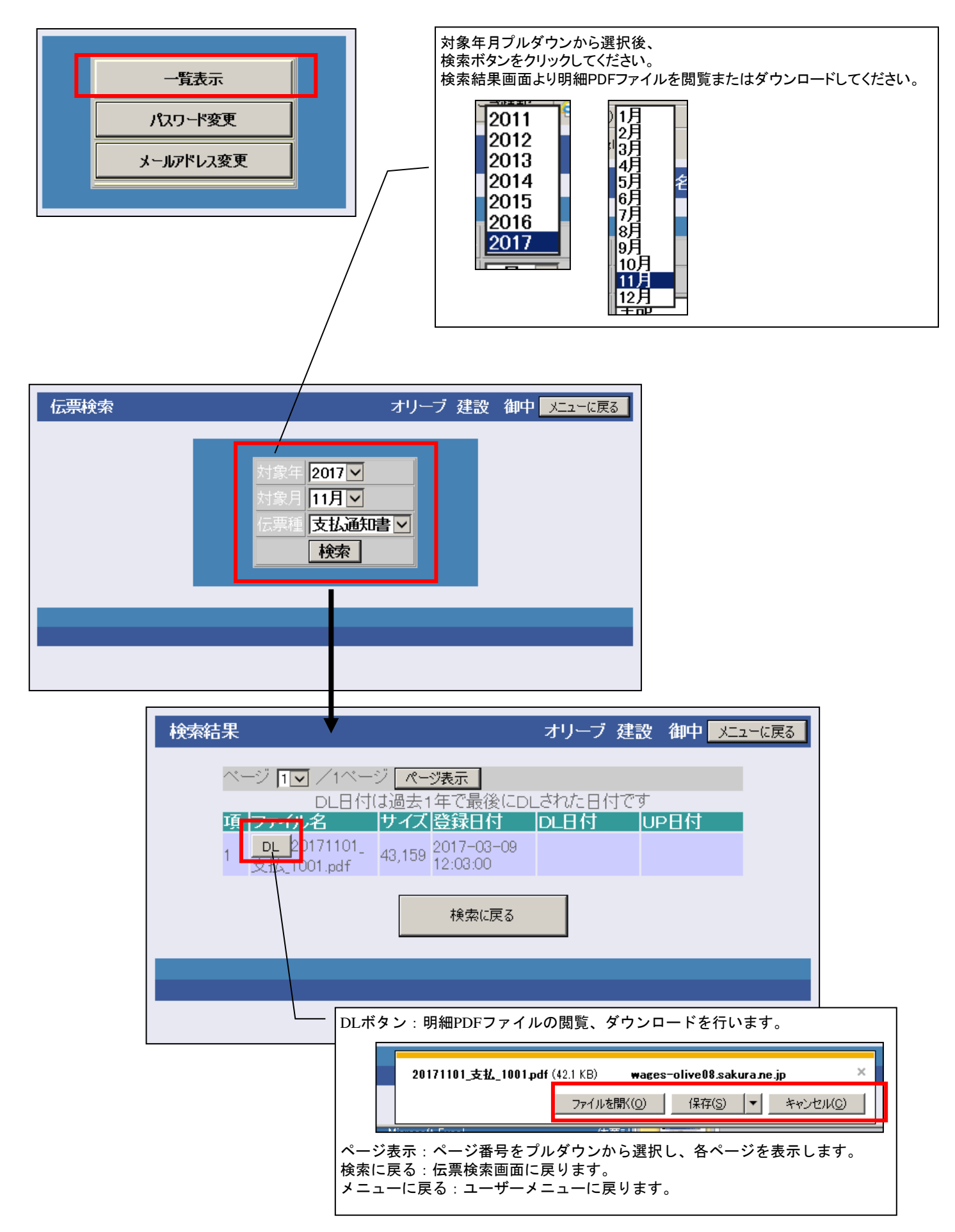

## PDFファイルサンプル

| パスワード                       |                                         |                    |                          | ダウンロート<br>事前に登録                | じたPDF<br>したファ・        | ラァイルはパ<br>イルパスワート   | スワードか<br>ドを入力、 | 「かかっています。<br>閲覧してください。 |
|-----------------------------|-----------------------------------------|--------------------|--------------------------|--------------------------------|-----------------------|---------------------|----------------|------------------------|
| 「20171<br>てくだる              | 220_支払_114033.pdf」は保護;<br>さい。           | きれています             | 、文書を開くパ                  | スワードを入力し                       |                       |                     |                |                        |
|                             | パスワードを入力回                               | :                  | /                        |                                |                       |                     |                |                        |
|                             |                                         |                    | ОК                       | キャンセル                          | ]                     |                     |                |                        |
|                             |                                         |                    |                          |                                |                       |                     |                |                        |
| <mark>™20171220_支払</mark> _ | 114033.pdf (保護) - Ado                   | e Acroba           | t                        |                                |                       |                     |                |                        |
| 「2711110」 編業(5)             |                                         |                    |                          | a B A                          |                       |                     | ×              |                        |
|                             | / 1   <b>IN</b> 🖑   😑                   | • •                | .7% -                    |                                | Ň                     | ソール 注釈              | 共有             |                        |
|                             |                                         |                    |                          |                                | _                     | :                   |                |                        |
|                             |                                         |                    | - 上/ )之                  | ka ===                         | 2                     | 017年11月29日          |                |                        |
|                             |                                         | 文                  | 払 迪                      | 和 書                            | 6                     | 頁1                  |                |                        |
|                             | 〒162-0814<br>東京都新宿区新×××××>              | ×                  |                          | C/D                            | 株式会社                  | 2世纪 業               |                |                        |
| 0                           |                                         |                    |                          | 〒362-0015                      |                       |                     |                |                        |
| 7.70                        | 株式会社 ×××××××<br>関東支店                    | ×                  | 御中                       | 埼玉県<br>TEL 0                   | 上尾市緑丘<br>48-775-1113  | 三丁目4番25号<br>(経理課直通) |                |                        |
| ~                           |                                         |                    | ご不明な点がござい                | FAX 0<br>いましたら、上記宛にお           | 48-771-5662<br>問い合わせ下 | :( ″ )<br>だい。       |                |                        |
|                             | 前回迄支払残高                                 | 30 今回              | お支払額                     | 62,718,810 以後                  | 後支払残高                 | 40                  |                |                        |
|                             | 相殺金額 1<br>協力会費 11                       | 3,692 手<br>9.464 振 | 形金額                      | 31,300,000 手用<br>31,285.654 振道 | ⑤郵送料<br>入手数料          | 10                  |                |                        |
|                             | 支払日 2001年0                              | 1月31日              | 报込銀行                     | 三井住友                           | 飯田橋                   |                     |                |                        |
|                             | ※手形支払時間午前9時半より1                         | 時迄                 |                          | in di da                       | Later                 | -                   |                |                        |
|                             | 工事件名 000000000000000                    | 注文No.<br>001       | <u>支払額</u><br>55,650,000 | 相殺額                            | 摘<br>0000000          | 要<br>)000           |                |                        |
|                             | 00000000000000<br>(工事計)                 |                    | 0<br>55,650,000          | 13,692<br>13,692               | 0000000               | 000                 |                |                        |
|                             | 000000000000000000000000000000000000000 | 003                | 0<br>6,720,000           | 0                              | 0000000               | 000                 |                |                        |
|                             | (工事計)                                   |                    | 6,720,000                | 0                              |                       |                     |                |                        |
|                             | 00000000000000000000000000000000000000  |                    | 249,900<br>249,900       | 0                              | 0000000               | 000                 |                |                        |
|                             | (1.4-01)                                |                    | 0                        | 0                              |                       |                     |                |                        |
|                             | (工事計)                                   |                    | 66,570                   | 0                              | 0000000               | 000                 |                |                        |
|                             | 000000000000000000000000000000000000000 |                    | 0<br>26,880              | 0                              | 0000000               | 000                 |                |                        |
|                             | 00000000000000<br>(工事計)                 |                    | 5,460<br>32,340          | 0                              | 0000000               | 000                 |                |                        |
|                             |                                         |                    |                          |                                |                       |                     |                |                        |
|                             |                                         |                    |                          |                                |                       |                     |                |                        |
|                             |                                         |                    |                          |                                |                       |                     |                |                        |
|                             |                                         |                    |                          |                                |                       |                     |                |                        |
|                             | (総合計)                                   |                    | 62,718,810               | 13,692                         |                       |                     |                |                        |
|                             | この支払案内をもって安全衛生協                         | 力会の領収計             | Eに代えさせて頂きま               | たまでも                           |                       |                     |                |                        |
|                             | 古雨水-との内駅・差異につきま<br>尚、貴社よりご提出済の銀行振込      | へは谷工#3<br>依頼書の通り   | ■ヨ有までお同い告<br>、当社は相殺金額に   | CONT                           |                       |                     |                |                        |
|                             | 領収証を発行致しませんので、ご                         | 了承下さい。             | 4)                       |                                |                       |                     |                |                        |
|                             | 12月分の請求者の提出は出来る                         | g9年内に郵油            | きしてください                  |                                |                       |                     |                |                        |
|                             |                                         |                    |                          |                                |                       |                     | <b>V</b>       |                        |

#### ユーザーメニュー・・・パスワード変更

| 一覧表示      |  |
|-----------|--|
| パスワード変更   |  |
| メールアドレス変更 |  |
|           |  |

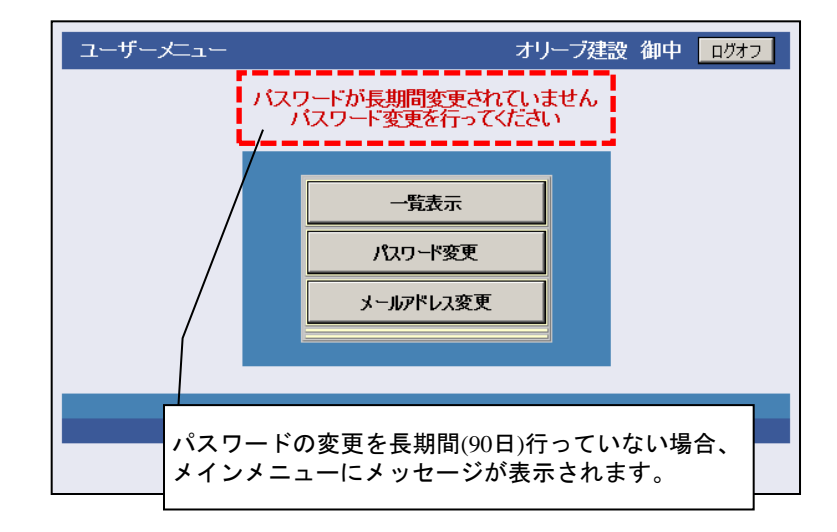

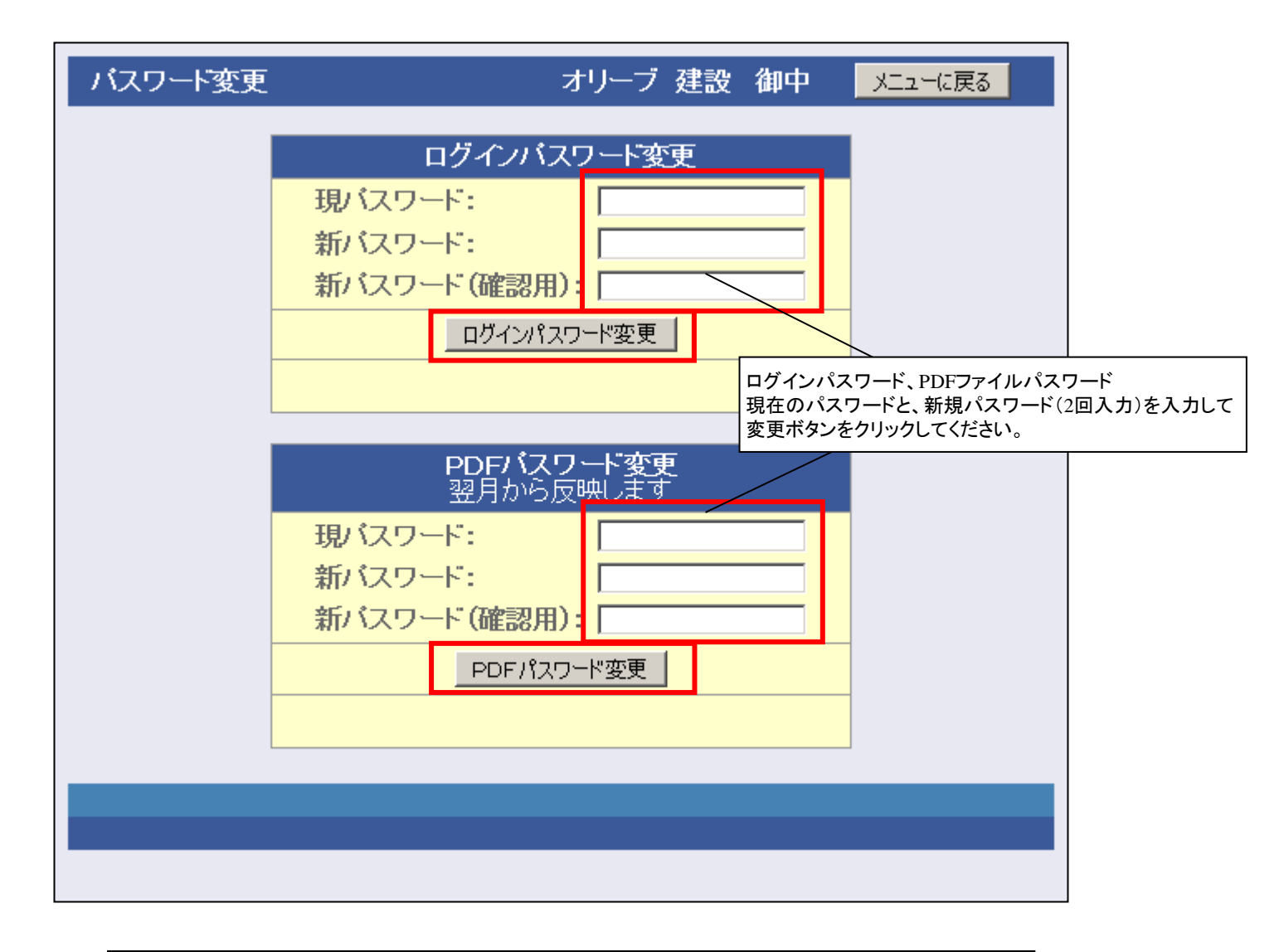

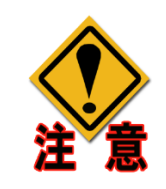

変更後は各項目の変更ボタンをそれぞれクリックしてください。 データの入力だけでは変更されません。 PDFファイルのパスワードは次月の帳票配信時に反映されます ログインパスワードの変更はすぐに反映されます。 ユーザーメニュー・メールアドレス変更

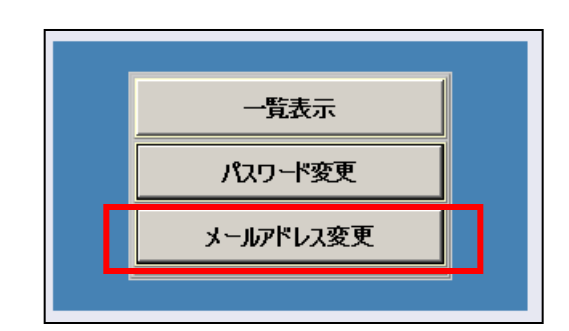

| マドレス変更 | オリーブ建設御中 メニューに戻る                                                   |
|--------|--------------------------------------------------------------------|
|        | マール アドレフ ない 「「」」 「「」」 「」」 「」」 「」」 「」」 「」」 「」」 「」」                  |
|        | ア<br>ア<br>ア<br>ア<br>ア<br>ア<br>ア<br>ア<br>ア<br>ア<br>ア<br>ア<br>ア<br>ア |
|        | olive**@****.ne.jp<br>PCメールアドレス2:                                  |
|        | olive**-*@*****.ne.jp       メールアドレス変更                              |
|        |                                                                    |
|        |                                                                    |
|        |                                                                    |
|        |                                                                    |
| アドレス変更 | オリーブ建設御中 メニューに戻る                                                   |
|        | メールアドレス変更                                                          |
|        | PCメールアドレス:                                                         |
|        |                                                                    |
|        |                                                                    |
|        | メールアドレス変更                                                          |
|        | メールアドレスを変更しました。                                                    |
|        |                                                                    |
|        |                                                                    |
|        |                                                                    |
| 送られるア  | メールアドレス変更はパスワードを忘れた時に<br>ドレスになりますので、半角英数で正しく入力してください。              |

メールアドレスを登録しないでパスワードを忘れてしまうと ログインできなくなり、PDFも開くことができなくなります。